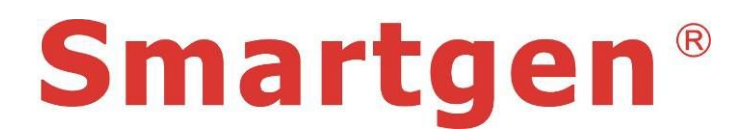

# HAT600 Series

HAT600/HAT600I/HAT600B/HAT600BI

ATS CONTROLLER

# **OPERATING MANUAL**

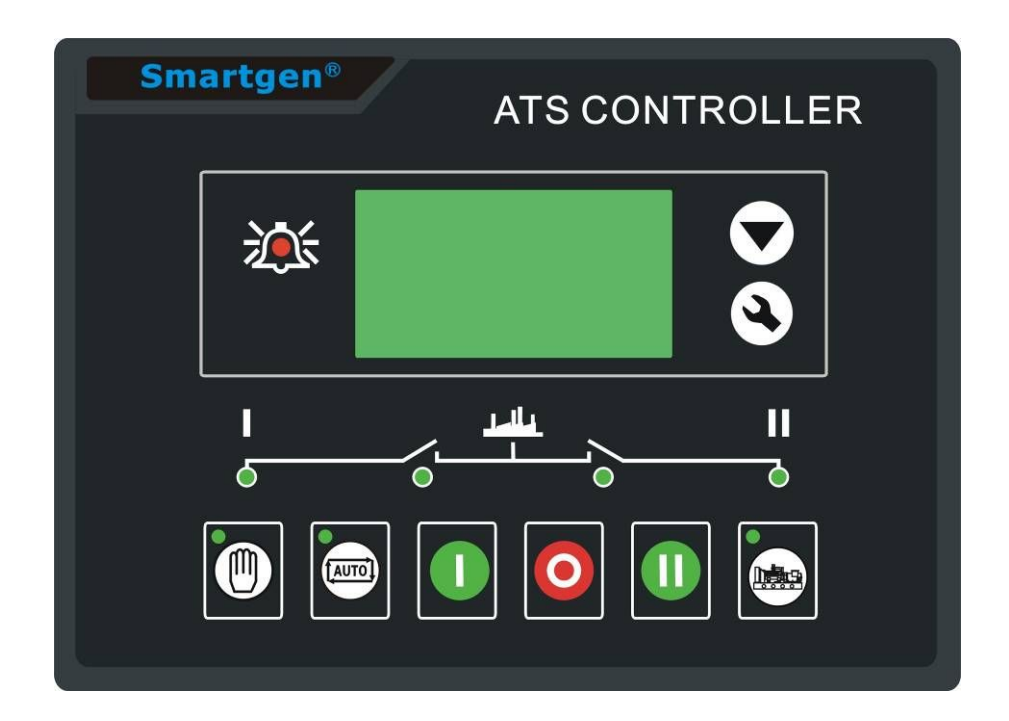

**Smartgen Electronic** 

# CONTENT

| 1  | SUMMARY                              | 4  |
|----|--------------------------------------|----|
| 2  | PERFORMANCE AND CHARACTERISTICS      | 4  |
| 3  | SPECIFICATION                        | 5  |
| 4  | OPERATING                            | 6  |
| 4. | 1 OPERATION PANEL                    | 6  |
| 4. | 2 KEY FUNCTION DESCRIPTION           | .7 |
| 5  | LCD DISPLAY                          | 7  |
| 5. | 1 MAIN SCREEN                        | .7 |
| 5. | 2 MAINS MENU INTERFACE               | .9 |
| 6  | TEST GENERATOR OPERATION             | 9  |
| 7  | CONFIGURATION PARAMETERS 1           | 0  |
| 7. | 1 PARAMETERS TABLE                   | 11 |
| 7. | 2 INPUT/OUTPUT FUNCTION DESCRIPTION  | 15 |
| 8  | TIMING START GENERATOR 1             | 6  |
| 9  | DATE AND TIME SETTING 1              | 7  |
| 10 | CONTROLLER INFORMATION 1             | 7  |
| 11 | ATS OPERATION 1                      | 7  |
| 11 | 1.1 MANUAL OPERATION                 | 17 |
| 11 | 1.2 AUTOMATIC OPERATION              | 8  |
| 11 | 1.3 ATS POWER SUPPLY1                | 8  |
| 12 | COMMUNICATION CONFIGURATION1         | 9  |
| 13 | DESCRIPTION OF CONNECTING TERMINAL 1 | 9  |
| 14 | TYPICAL WIRING DIAGRAM2              | 21 |
| 15 | INSTALLATION 2                       | 24 |
| 16 | FAULT FINDING                        | 24 |
|    |                                      |    |
|    |                                      |    |
|    |                                      |    |
|    |                                      |    |

### 1 SUMMARY

**HAT600** series ATS controller with a programmable function, automatic measurement, LCD display, digital communications, as one of the intelligent dual-supply switching module. It combines digital, intelligent, networking, measurement and control process automation, disoperation, in order to reduce the faults during operation. It is the best ideal option in ATS.

**HAT600** series ATS controller be made of microprocessor as its core, can accurately detect extended-spectrum 2-way-3-phase voltage and also make accurate judgment and output passive control switch under the abnormal voltage (over or under, miss phase and over or miss frequency). This controller has full consideration in various application of ATS (automatic transfer system) can be directly used for Intelligent ATS, Contactor ATS, Circuit Break ATS etc. It have compact structure, advanced circuits, simple wiring and high reliability, be widely used in Electric power, Telecommunications, Petroleum, Coal, Metallurgy, Railways, Municipal, Intelligent building, Electrical devices, Automatic control and Testing system etc.

### 2 PERFORMANCE AND CHARACTERISTICS

- System type can set for: Mains (1#) & Mains (2#), Mains (1#) & Gens (2#), Gens (1#) & Mains (2#), Gens (1#) & Gens (2#).
- The LCD 128x64, take backlit, two languages (simplified Chinese and English) display, and gentle press key for operation.
- Measure and shows 2-way 3 phase voltage and frequency parameters:

| Way#1                             | Way#2                             |
|-----------------------------------|-----------------------------------|
| Line-Line voltage (Uab, Ubc, Uca) | Line-Line voltage (Uab, Ubc, Uca) |
| Phase-Nature voltage (Ua, Ub, Uc) | Phase-Nature voltage (Ua, Ub, Uc) |
| Frequency (F1)                    | Frequency (F2)                    |

- With over voltage, under voltage, loss of phase, reverse phase sequence, over frequency, under frequency functions.
- With the auto/manual operation mode. In manual mode, may enforce switch to close or open.
- All parameters can be set in the field. Apply for two-stage password to ensure authorized staff operation only.
- Can be set as on-load/off-load mode in the field for start genset.
- Can make switch to re-close when switch is opened accidentally or make switch to power off then re-close.
- Closing output can be set as pulse or continuous output.
- Applicable for ATS of one OFF segment, two OFF segments and none OFF

segment.

- With design of two way separate of N circuitries.
- Real-time clock (RTC).
- Can start or stop genset automatic on scheduler. Also be set as single time operation, monthly or weekly, and whether with load or not.
- Can control two gensets to work in cycle, even the genset running time and interval rest time can be set.
- Widely range of DC power supply. Max.80V DC input can be endured in an instant, or be supplied via HWS560 module (input AC 85V~560V, output DC 12V).
- Bigger space between connecting terminals of AC input. Max.625V input voltage.
- With standard insulated RS485 communication interface port. With "remote controlling, remote measuring, remote communication" function by the ModBus communication protocol.
- Can check the status of controller (including of switch auxiliary output, over-voltage, and under-voltage etc.).
- Suitable for various AC systems (3-phase 4-wires, 3-phase 3-wires, single-phase 2-wires, and 2-phase 3-wire).
- Modular configuration design, flame-resisting ABS plastic shell, inserted type connection terminals and built-in installation. Compact structure with easy installation.

| Function<br>Type | DC power<br>supply        | AC power<br>supply | AC current sample |
|------------------|---------------------------|--------------------|-------------------|
| HAT600           | V                         | ×                  | ×                 |
| HAT600I          | $\checkmark$              | ×                  |                   |
| HAT600B          | V                         | √ (LN220V)         | ×                 |
| HAT600BI         | $\checkmark$ $\checkmark$ | $\sqrt{(LN220V)}$  | $\checkmark$      |

HAT600 series controller and its main functions are shown as following,

# **3 SPECIFICATION**

| Operating voltage1. DC 8.0V~35.0V, power supply constantly.<br>2. HWS560 power module (without DC input).<br>3. AC160V~280V (HAT600B/HAT600BI) during<br>L1N1/L2N2 supply. |                         |                | ntly.<br>nput).<br>I) during AC power |
|----------------------------------------------------------------------------------------------------|-------------------------|----------------|---------------------------------------|
| Power<br>consumption                                                                                                    | <3W (Standby mode: ≤2W) |                |                                       |
| •                                                                                                    | AC system               | HAT600/HAT600I | HAT600B/HAT600BI                      |
| _                                                                                                    | 3-phase 4-wire(L-L)     | (80~625)V      | (80~480)V                             |
| AC voltage Input                                                                                                    | 3-phase 3-wire(L-L)     | (80~625)V      | Not used                              |
|                                                                                                    | 1-phase 2-wire(L-N)     | (50~360)V      | (50~280)V                             |

### HAT600/HAT600I/HAT600B/HAT600BI ATS CONTROL MODULE

|                         | 2-phase 3-wire(A-B)                                                                                                    | (80~625)V             | (80~480)V |  |
|-------------------------|----------------------------------------------------------------------------------------------------|-----------------------|-----------|--|
| Rated frequency 50/60Hz |                                                                                                    |                       |           |  |
| Close and Open          | 16A 250\/AC Eree y                                                                                                    | voltage relay output  |           |  |
| Trip Relay output       |                                                                                                    | onage relay output    |           |  |
| Programmable            |                                                                                                    |                       |           |  |
| relay output            | 16A/7A 250VAC Fre                                                                                                    | ee voltage relay outp | out       |  |
| capacity                |                                                                                                    |                       |           |  |
| Digital Input           | Connecting to GND is                                                                                                    | s active              |           |  |
| Communication           | RS485, MODBUS Pro                                                                                                    | otocol                |           |  |
| Dimensions              | 209mmx153mmx55m                                                                                                    | าท                    |           |  |
| Panel cutout            | 186mm x 141mm                                                                                                    |                       |           |  |
| Operating Temp.         | Tomporature: $(25, 170)$ $(20, 100)$                                                                                                    |                       |           |  |
| range                   | Temperature. $(-25 \sim +70)$ C, Humany. $(20 \sim 30)$ //                                                                                                    |                       |           |  |
| Storage condition       | Temperature: (-30~+80)°C                                                                                                    |                       |           |  |
| Protection rank         | IP55: Front of module when module is installed into the control<br>panel with the optional sealing gasket.<br>IP42: Front of module when module is installed into the control<br>panel without being sealed to the panel. |                       |           |  |
|                         | Object: Between the input/output/ power supply.                                                                                                    |                       |           |  |
| Insulation strength     | Quote from standard: IEC688-1992.                                                                                                    |                       |           |  |
|                         | Test method: AC1.5kV/1min in current 5mA.                                                                                                    |                       |           |  |
| Weight                  | 0.8kg(HAT600,HAT600I)/1.0kg(HAT600B/HAT600BI)                                                                                                    |                       |           |  |

### 4 OPERATING

### 4.1 OPERATION PANEL

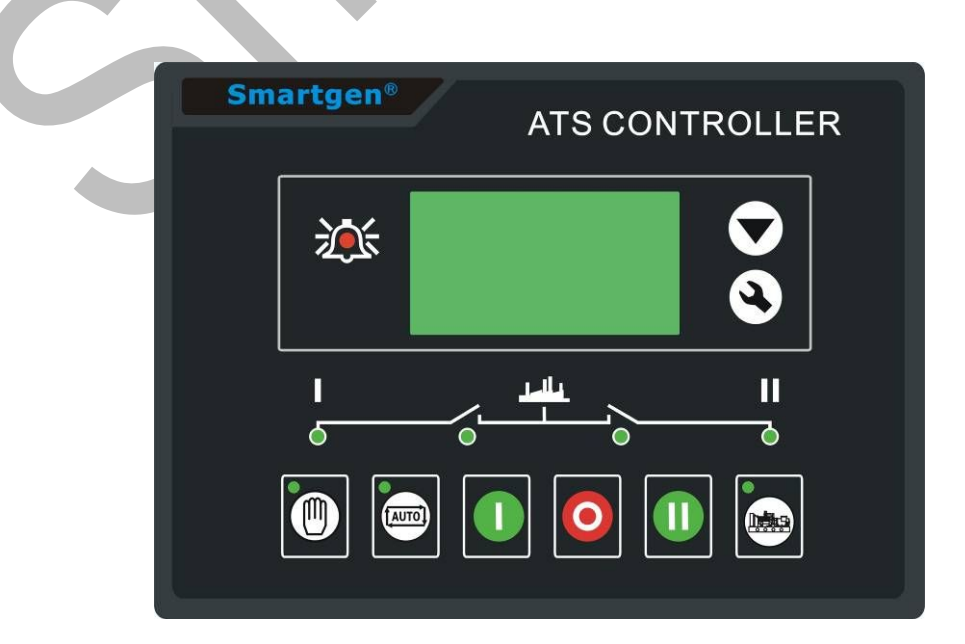

### 4.2 KEY FUNCTION DESCRIPTION

| 0                    | l# Close key             | The key function is used to transfer 1# power to load                                                                                                    |  |  |  |
|----------------------|--------------------------|----------------------------------------------------------------------------------------------------|--|--|--|
| 0                    | Open key                 | The key function is used to transfer 1# or 2# power to off-load in manual mode.                                                                                                    |  |  |  |
|                      | II# Close key            | The key function is used to transfer #2 powers to load in manual mode.                                                                                                    |  |  |  |
|                      | Manual key               | The key function is used to initiate manual operation.                                                                                                    |  |  |  |
| AUTO                 | Automatic key            | The key function is used to initiate automatic operation.                                                                                                    |  |  |  |
|                      | Test key                 | Pressing the key can directly enter commissioning interface.                                                                                                    |  |  |  |
| ٩                    | Menu key/<br>confirm key | Pressing the key, enter menu interface; Holding<br>pressing the key go back to the main current<br>operating from that interface. When a fault alarm<br>controller, holding pressing the key can eliminate<br>fault alarm. |  |  |  |
| $\overline{\bullet}$ | Page down<br>/decrease   | Page turn. In the adjustment parameters menu as numerical increases.                                                                                                    |  |  |  |

### 5 LCD DISPLAY

### 5.1 MAIN SCREEN

| U1(L-L) 380 380 380V<br>U2(L-L) 380 380 380V<br>F1 50.0Hz F2 50.0Hz<br>Present Status: MANUAL     | This screen will show: line-line voltage (L1-L2, L2-L3, and L3-L1), frequency and controller present status is in manual (auto) mode. |
|---------------------------------------------------------------------------------------------------|----------------------------------------------------------------------------------------------------|
| U1(L-N) 219 219 219V<br>U2(L-N) 219 219 219V<br>2010-06-10 (4) 20:25:36<br>Present Status: MANUAL | This screen show: 1# and 2# of the three phase voltage (L-N), real-time clock and controller working state.                           |

| AMP 500 500 500A<br>PWR 329kW<br>PF 1.00 PS 329kVA<br>Present Status: MANUAL | This screen show: 3 phase load current, active power, apparent power, power factor and work state of controller.                      |
|------------------------------------------------------------------------------|----------------------------------------------------------------------------------------------------|
| 1# Volt normal                                                               | LCD display I# operating state of power supply.                                                                                       |
| Gens start signal output<br>Gens starting                                    | LCD display II# operating state of power<br>supply.<br>LCD displays other operating state.<br>Present status is in manual (auto) mode |

Display priority of the #1 status (upper to lower)

| Num | Item                    | Туре       | Description                                               |
|-----|-------------------------|------------|-----------------------------------------------------------|
| 1   | 1# Fail to<br>closed    | Fault      | When 1# breaker occur closing failure, this will display. |
| 2   | 1# Fail to<br>break     | Fault      | When 1# breaker occur opening failure, this will display. |
| 3   | 1# Over Volt            | Indication | When 1# source occur over voltage, this will display.     |
| 4   | 1# Loss of<br>Phase     | Indication | When any of 1# three phases is miss, this will display.   |
| 5   | 1# Over Freq            | Indication | When 1# source occur over frequency, this will display.   |
| 6   | 1# Under Freq           | Indication | When 1# source occur under frequency, this will display.  |
| 7   | 1# Under Volt           | Indication | When 1# source occur under voltage, this will display.    |
| 8   | 1# Phase sequence fault | Warning    | When 1# phase sequence is error, this will display.       |
| 9   | 1# Volt normal          | Indication | When 1# source voltage is normal, this will display.      |

Display priority of the #2 status (upper to lower)

| Num | Item                    | Туре               | Description                            |
|-----|-------------------------|--------------------|----------------------------------------|
| 1   | 2# Fail to              | Fault              | When 2# breaker occur closing failure, |
| I   | Closed                  |                    | this will display.                     |
| 2   | 2# Fail to              | Fault              | When 2# breaker occur opening          |
| 2   | Break                   |                    | failure, this will display.            |
| 2   | 2# Over Volt Indication | Indiantion         | When 2# sources occur over voltage,    |
| 3   |                         | this will display. |                                        |

| 4 | 2# Loss of<br>Phase       | Indication                           | When any of 2# three phases is miss, this will display |
|---|---------------------------|--------------------------------------|--------------------------------------------------------|
|   | 1 11430                   |                                      | this will display.                                     |
| 5 | 2# Over Fred              | Indication                           | When 2# sources occur over                             |
| 5 |                           | frequency, this will display.        |                                                        |
| 6 | O# Linder Free            | Indiantian                           | When 2# sources occur under                            |
| 6 | 2# Under Freq Indication  | Indication                           | frequency, this will display.                          |
| _ | 2# Under Volt Indication  | When 2# sources occur under voltage, |                                                        |
| 1 |                           | Indication                           | this will display.                                     |
| - | 2# Phase                  |                                      | When 2# phase sequence is error, this                  |
| 8 | anguanan fault            | Warning                              |                                                        |
|   | sequence fault            |                                      | will display.                                          |
| 0 | 2# Volt normal Indication | When 2# sources voltage is normal,   |                                                        |
| 9 |                           | this will display.                   |                                                        |

HAT600/HAT600I/HAT600B/HAT600BI ATS CONTROL MODULE

Display priority of the other status (upper to lower)

| No | Item                     | Туре       | Description                                                               |
|----|--------------------------|------------|---------------------------------------------------------------------------|
| 1  | Engine starting          | Indication | Display that engine has start.                                            |
| 2  | Breaking<br>compulsorily | Warning    | Breaking compulsorily input is active.                                    |
| 3  | Load over current        | Warning    | Load current is over than the setting limit and exceed the setting delay. |

### Note:

- Faults: when alarm occurs, alarm lamp will flash and this alarm signal will continue until long pressing New to reset.
- **Warning:** when warning occurs, alarm lamp will flash and will not latch. When a warning is inactive, alarm lamp will latch.

### 5.2 MAINS MENU INTERFACE

In the screen, press (S) key, can enter the main menu interface.

|  | 1. | Parameters s | set |
|--|----|--------------|-----|
|--|----|--------------|-----|

- 2. Time start
- 3. Date & Time Set
- 4. Language
- 5. Information

| Press                                    | $\bigcirc$ | key   | choose   | different |  |  |  |
|------------------------------------------|------------|-------|----------|-----------|--|--|--|
| parameters (the current line anti-black) |            |       |          |           |  |  |  |
| and then press 🏵 key to confirm, can     |            |       |          |           |  |  |  |
| enter                                    | the        | corre | sponding | display   |  |  |  |
| screen.                                  | l          |       |          |           |  |  |  |

# 6 TEST GENERATOR OPERATION

On the main screen press key and directly into the test generator operation interface, the screen will show as following:

Press  $\bigcirc$  key to select corresponding function, and press S key to confirm.

**STOP TO TEST:** This will stop a start generator signal immediately.

generator 3 Test Off-Load 4 Test On-Loads 5 Cycle start

1 Exit

2 Stop to Test

TEST OFF-LOAD: This will send out a start

generator signal immediately. After 2# source is normal, if 1# source is normal, the ATS will not act. The ATS will transfer the load to 2# only when 1# source is abnormal. After 1# source return normal, the ATS will transfer the load to 1#. Here the start generator signal output will keep.

**TEST ON-LOAD:** This will send out a start generator signal immediately. After 2# source is normal, the ATS will transfer the load to 2# source immediately regardless of 1# source normal whether or not.

**CYCLE START:** When choosing this mode, generator start-signal will cyclic output according to mains status, user can set the cyclic time. If generator fault of input-signal, no longer send start-signal. If in manual mode, will keep the current status and cancel cycle start.

Conditions under this mode:

- a) In automatic mode.
- b) Output port setting: 1# engine start output (Normal Output) and 2 # engine start output (Normal Output).
- c) Input port setting: 1# generator fault input and 2# generator fault input.
- d) Must set the <Cycle run times> and the <Cycle shutdown times>.
- e) The system type set must as 1# Gens & 2# Gens.
- f) Set the right <generator start delay>.

**Note:** In manual mode, after choose commissioning, generator will output start-signal immediately, but the ATS will not transfer to load automatically except for operation manually by pressing key mounted on the front panel.

### 7 CONFIGURATION PARAMETERS

In the main interface, press S key, choose **1.Parameters setting** and then press S key, to enter interface of confirming password.

Input password value 0-9 by key, and to shift Right by key. Press the key in the fourth of password to confirm. If password correct and enter into the parameter mains interface. While error, directly exit to return to main interface. **Factory Default Password is: 1234.** Press key to turn over and set parameters. While setting the current configuration parameters according to press key. Then enter current parameter model, and the current value of the first line screen display against the first black. Press key to change number, press key to shit position, and press key again to confirm in the last number position. If the setting value within limits, the value is stored into the internal controller FLASH. Beyond the limits, parameters will can't be saved. In the parameters setting interface, long time press key will back to the main display screen.

### 7.1 PARAMETERS TABLE

| Num | ltem                    | Range     | Default | Description                                                                                                    |  |
|-----|-------------------------|-----------|---------|----------------------------------------------------------------------------------------------------|--|
| 01  | Normal delay of<br>1#   | (0-9999)s | 10      | It is the delay of #1 power from voltage abnormal to voltage normal.                                                                                                    |  |
| 02  | Abnormal delay<br>of 1# | (0-9999)s | 5       | It is the delay of #1 power from voltage normal to voltage abnormal.                                                                                                    |  |
| 03  | Normal Delay<br>of 2#   | (0-9999)s | 10      | It is the delay of #2 powers<br>from voltage abnormal to<br>voltage normal.                                                                                                    |  |
| 04  | Abnormal<br>Delay of 2# | (0-9999)s | 5       | It is the delay of #2 powers from voltage normal to voltage abnormal.                                                                                                    |  |
| 05  | Shut time               | (0-20)s   | 5       | Breaker close pulse. If it is se to zero, the output will hold.                                                                                                    |  |
| 06  | Break off time          | (1-20)s   | 5       | Breaker open pulse.                                                                                                    |  |
| 07  | Transfer<br>interval    | (0-9999)s | 1       | It is the delay from #1 power<br>opened to #2 powers starts to<br>close or from #2 power opened<br>to #1 power start to close.                                                                                                    |  |
| 08  | Exceed transfer time    | (0-20.0)s | 0.0     | After the module has received<br>a close state input, the breaker<br>close outputs continue to hold<br>until the delay is expended.                                                                                                    |  |
| 09  | Again Shut time         | (0-20.0)s | 1.0     | When the breaker fail to close<br>for the first time, the module will<br>open breaker, and then attempt<br>to close for the second time, if<br>the second time closing<br>breaker is still failure, the<br>module will send out closing |  |

Parameters item table

| Num | ltem                  | Range      | Default | Description                                                                                                    |
|-----|-----------------------|------------|---------|----------------------------------------------------------------------------------------------------|
|     |                       |            |         | breaker failure signal.                                                                                                    |
| 10  | Again Break<br>time   | (0-20.0)s  | 1.0     | When the breaker fail to open<br>for the first time, the module will<br>close breaker, and then attempt<br>to open for the second time, if<br>the second time opening<br>breaker is still failure, the<br>module will send out opening<br>breaker failure signal.                                                                                                    |
| 11  | GENS start<br>delay   | (0-9999)s  | 1       | It is the delay from #1 power is<br>abnormal to send out start<br>generator signal.<br>In cyclic start, issued after start<br>signal, began to delay, after<br>delay ended, voltage if<br>abnormal, will send gen-set<br>fault alarm, and starting a<br>gen-set, right now the user<br>settings generator start delay<br>value must be over units, the<br>lowest total time start process<br>for 30 seconds. |
| 12  | GENS stop<br>delay    | (0-9999)s  | 5       | It is the delay from #1 power is<br>normal to send out stop<br>generator signal.                                                                                                    |
| 13  | Cycle start run time  | (1-1440)m  | 720     | Gens cycle start run time.                                                                                                    |
| 14  | Cycle start stop time | (1-1440)m  | 720     | Gens cycle start stop time.                                                                                                    |
| 15  | Rated volt            | (100-600)V | 230     | AC system rated voltage.                                                                                                    |
| 16  | Over voltage          | (100-150)% | 120     | The settings are used to<br>configure the power over<br>voltage point in the event of the<br>voltage rising above the setting<br>value. This value can be<br>adjusted to suit user<br>requirements.                                                                                                    |
| 17  | Return over volt      | (100-150)% | 115     | Normal return value of over voltage.                                                                                                    |
| 18  | Under volt            | (50-100)%  | 80      | The settings are used to configure the power under voltage point in the event of the                                                                                                    |

### HAT600/HAT600I/HAT600B/HAT600BI ATS CONTROL MODULE

| Num  | ltem            | Range        | Default | Description                              |
|------|-----------------|--------------|---------|------------------------------------------|
|      |                 |              |         | voltage falling below the setting        |
|      |                 |              |         | value.                                   |
| 19   | Return under    | (50-100)%    | 85      | Normal return value of under             |
|      | volt            | (            |         | voltage.                                 |
| 20   | Over            |              |         | When the frequency of power              |
| 20   | Frequency       | (0.0-75.0)HZ | 55.0    | is over than the point, over             |
|      | Poturn ovor     |              |         | Normal roturn value of over              |
| 21   | Freq            | (0.0-75.0)Hz | 52.0    | frequency                                |
|      |                 |              |         | When the frequency of power              |
| 22   | Under           | (0.0-75.0)Hz | 45.0    | is low than the point. low               |
|      | Frequency       | (            |         | frequency is active.                     |
|      | Return under    |              | 40.0    | Normal return value of over              |
| 23   | Freq            | (0.0-75.0)HZ | 48.0    | frequency.                               |
| 24   | CT rate         | (5-6000)/5   | 500     | Current Transformer rate.                |
| 25   | Rated load      | (5-5000)A    | 500     | Load rated current                       |
|      | current         | (0 0000)/ (  | 000     |                                          |
| 26   | Over Current    | (50-150)%    | 120     | Load over current value.                 |
|      | value           | ,            |         |                                          |
| 27   | Over current    | (0-9999)s    | 1296    | Over current alarm delay value.          |
|      | Equipmont       |              |         |                                          |
| 28   | address         | (1-254)      | 1       | RS485 communication address              |
| 29   | Password        |              | 1234    | It applies to modify parameters.         |
|      | 1 doomend       |              |         | 1.1# Mains 2# Gens                       |
|      |                 |              |         | 2.1# Gens 2# Mains                       |
| 30   | System type set | (1-4)        | 1       | 3.1# Mains 2# Mains                      |
|      |                 |              |         | 4.1# Gens 2# Gens                        |
|      |                 |              |         | 1. Two Breaking, two OFF                 |
|      |                 |              |         | position, such as the ATS                |
|      |                 |              |         | composed of two circuit                  |
|      |                 |              |         | breakers or two contacts.                |
| 31   | Breaking        | (1-3)        | 1       | 2. One Breaking, one OFF                 |
|      | position set    |              |         | position (three segments kind),          |
|      |                 |              |         | 3 NO Breaking no OFF                     |
|      |                 |              |         | position (two segments kind)             |
|      |                 |              |         | such as SOCOMEC VS switch.               |
|      |                 |              |         | 1. 3-phase 4 wire                        |
|      | Select AC       |              |         | 2. 3-phase 3 wire                        |
| 32   | system          | (1-4)        | 1       | 3. Single phase 2 wire                   |
|      |                 |              |         | 4. 2-phase 3 wire                        |
| 33   | Set Priority    | (1-3)        | 1       | 1. <b>1# Priority</b> , setting #1 power |
| - 33 |                 | (1-3)        |         | transfer is prior. If #1 and #2 is       |

| Num | ltem          | Range      | Default | Description                                  |
|-----|---------------|------------|---------|----------------------------------------------|
|     |               |            |         | normal at the same time, the                 |
|     |               |            |         | switch will transfer load to #1              |
|     |               |            |         | power source.                                |
|     |               |            |         | 2. 2# Priority, setting #2 power             |
|     |               |            |         | transfers is prior. If #1 and #2             |
|     |               |            |         | is normal at the same time, the              |
|     |               |            |         | switch will transfer load to #2              |
|     |               |            |         | power source.                                |
|     |               |            |         | 3. NO Priority, if #1, 2 sources             |
|     |               |            |         | is normal at the same time and               |
|     |               |            |         | #1, 2 take no load, the switch               |
|     |               |            |         | will first transfer load to #1               |
|     |               |            |         | power source. Only when #1                   |
|     |               |            |         | power is abnormal, the #2                    |
|     |               |            |         | power will supply for load; if the           |
|     |               |            |         | switch have been taken load, it              |
|     |               |            |         | will not switched to another                 |
|     |               |            |         | power until abnormality occurs               |
|     |               |            |         | in the power.                                |
| 34  | Aux. output 1 | (1-28)     | 25      | 01.Not used                                  |
| 35  | Aux. output 2 | (1-28)     | 28      | 02.Critical failure                          |
| 36  | Aux. output 3 | (1-28)     | 13      | 03.Fail of transfer                          |
| 37  | Aux. output 4 | (1-28)     | 16      | 04. Warning output                           |
|     |               |            |         | 05. Alarm output (delay)                     |
|     |               |            |         | 06.1# normal volt                            |
|     |               |            |         | 07.1# abnormal volt                          |
|     |               |            |         | 08.2# normal volt                            |
|     |               |            |         | 09.2# abnormal volt                          |
|     |               |            |         | 10.Over current output                       |
|     |               |            |         | 11. Auto state output                        |
|     |               |            |         | 12. Manual state output                      |
|     |               |            |         | 13. Gens start (N/O)                         |
|     |               |            |         | 14. Gens start (IV/C)                        |
| 38  | Aux. output 5 | (1-28)     | 18      | 15.1# Shut Output                            |
|     |               | <b>、</b> , |         | 16. 1# break on output                       |
|     |               |            |         | 17.2# Shut Output                            |
|     |               |            |         | 10. 2# Dieak oli output                      |
|     |               |            |         | 19. Common alarm output                      |
|     |               |            |         | 20. Tilling lest Gell Sidil                  |
|     |               |            |         | 21.1# SHULUOWII SIALE                        |
|     |               |            |         | 22.2# SHULUOWH SLALE                         |
|     |               |            |         | 23. I#Gens start $(N/O)$                     |
|     |               |            |         | 24.2#Gens Start ( $N/O$ )<br>25 ATS power L1 |
|     |               |            |         | 25.ATS power L1                              |
|     |               |            |         |                                              |

| Num | ltem         | Range | Default | Description              |
|-----|--------------|-------|---------|--------------------------|
|     |              |       |         | 27.ATS power L3          |
|     |              |       |         | 28.ATS power N           |
| 39  | Aux. input 1 | (1-9) | 02      | 01.Not used              |
| 40  | Aux. input 2 | (1-9) | 01      | 02.Breaking compulsorily |
| 41  | Aux. input 3 | (1-9) | 01      | 03.Test off-load         |
| 42  | Aux. input 4 | (1-9) |         | 04.Test on-load          |
|     |              |       |         | 05. Test Lamp            |
|     |              |       | 01      | 06. 1# Gens Alarm        |
|     |              |       |         | 07. 2# Gens Alarm        |
|     |              |       |         | 08. Remote start         |
|     |              |       |         | 09. Reserved             |

### HAT600/HAT600I/HAT600B/HAT600BI ATS CONTROL MODULE

# 7.2 INPUT/OUTPUT FUNCTION DESCRIPTION The input port function describes:

The input port function describes:

| Item                    | Description                                                                                                    |
|-------------------------|----------------------------------------------------------------------------------------------------|
| 1 Not used              | Invalid.                                                                                                    |
| 2 Breaking compulsorily | When active, this will force the breaker to transfer the ATS to OFF position. It isn't suit for none OFF position ATS.                                                                                                    |
| 3 Test off-load         | When active, this will send out a start generator signal<br>immediately. After 2# source is normal, if 1# source is<br>normal, the breaker will not act. The breaker will<br>transfer the load to 2# only when 1# source is<br>abnormal. After 1# source restore normal, the breaker<br>will transfer the load to 1#. Here the start generator<br>signal output will keep. |
| 4 Test On-Load          | When active, this will send out a start generator signal<br>immediately. After 2# source is normal, the breaker<br>will transfer the load to 2# immediately regardless of<br>1# source normal whether or not.                                                                                                    |
| 5 Test lamp             | When active, all Led lamps mounted on the front panel will illuminate, LCD will fill black block.                                                                                                    |
| 6 1# Gens Alarm         | In Cycle start, if the input is active, 1 # Gens will not start                                                                                                    |
| 7 2# Gens Alarm         | In Cycle start, if the input is active, 2 # Gens will not start                                                                                                    |
| 8 Remote start input    | This input is necessary for cycle start generator.                                                                                                    |
| 9 Reserved              |                                                                                                    |

### The output function describes:

| Item               | Description |       |       |           |        |           |
|--------------------|-------------|-------|-------|-----------|--------|-----------|
| 1 Not used         |             |       |       |           |        |           |
| 2 Critical failure | Critical    | fault | alarm | including | switch | transform |

|                          | failure.                                            |  |
|--------------------------|-----------------------------------------------------|--|
| 3 Eail of transfor       | Switch failed including 1# closed failure,1# open   |  |
|                          | failure, 2# closed failure, 2# open failure.        |  |
|                          | General warning includes 1# reverse phase           |  |
| 4 Warning output         | sequence; 2# reverse phase sequence, and load       |  |
|                          | over current and compulsory breaks.                 |  |
| E Alarm output (dolov)   | Serious fault alarm output, continuous output 60    |  |
| 5 Alaini oulput (delay)  | seconds.                                            |  |
| 6 1# normal volt         | It will output when #1 voltage is normal.           |  |
| 7 1# abnormal volt       | It will output when #1 voltage is abnormal.         |  |
| 8 2# normal volt         | It will output when #2 voltages is normal.          |  |
| 9 2# abnormal volt       | It will output when #2 voltages is abnormal.        |  |
| 10 Over current output   | Set limits on more load current and exceeds delay.  |  |
| 11 Auto state output     | In auto state output.                               |  |
| 12 Manual state output   | In manual state output.                             |  |
| 13Gens start (N/O)       | When generator starts output (Relay closed).        |  |
| 14Gens start (N/C)       | When generator starts output (Relay released).      |  |
| 15 1# shut output        | #1 Switch shut output.                              |  |
| 16 1# brook off output   | #1 Switch break off output, for one breaking        |  |
| 10 1# bleak oli output   | position breaks off output.                         |  |
| 17 2# shut output        | #2 Switch shut output.                              |  |
| 18 2# break off output   | #2 Switch break off output.                         |  |
| 19 Common alarm output   | It is include serious fault alarm and common alarm. |  |
| 20 Timing test Gen start | Schedulers start generator function.                |  |
| 21 1# shutdown state     | #1 Switch auxiliary shutdown output.                |  |
| 22 2# shutdown state     | #2 Switch auxiliary shutdown output.                |  |
| 23 1#Gens start (N/O)    | 1# Gens start output.                               |  |
| 24 2#Gens start (N/O)    | 2# Gens start output.                               |  |
| 25 ATS power L1          |                                                     |  |
| 26 ATS power L2          | ATS nower supply                                    |  |
| 27 ATS power L3          | AIS power supply.                                   |  |
| 28 ATS power N           |                                                     |  |

# 8 TIMING START GENERATOR

On the main screen press O key and select **2 Time start**, and then pressing O key, the screen will show the time start interface as follow:

**Time start cycle:** Include inhibit start; single time, weekly or monthly.

Load set: Starting generator with load or without load.

Start time: Generator start date and time.

Continue time: Generator continuously run time can

be set on the duration of maximum time for 99 hours 59 minutes.

- 1 Exit
- 2 Time start cyc 3 Load set
- 4 Start time
- 5 Continue time

### 9 DATE AND TIME SETTING

On the main screen press ( key and select 3 Date

& Time set, and then pressing (S) key, the screen

will show the Date & Time Set interface as follow:

Press 🕑 key according to the corresponding bit

input values 0-9, pressing S key to carry through the right of bit shift, right shift to the end of pressing S key, according to the key S on the date and time can be updated controller.

Date and time format set: year-month-date (week) and hour: minute.

# **10CONTROLLER INFORMATION**

On the main screen press (3) key and select **5 Controller information**, and then

pressing (S) key, the screen will show the controller information interface as follow:

Display content includes off positions setting and switching priority choice and controller version, date. Controller information One Breaking 1# Transfer Priority Ver1.0 2009-10-11

Pressing ( key will exit and return to main screen.

# 11 ATS OPERATION

# **11.1 MANUAL OPERATION**

Press (1) key and manual operation indicator light, the controller in manual mode.

- Press 
   key, 1# close relay outputs immediately, begin to monitor 1# closing input, if active, the 1# source LED light, the 1# source connect to load.
- Press I key, 2# close relay outputs immediately, begin to monitor 2# closing input, if active, the 2# source LED light, the 2# source connect to load.

The Date Time Set

10-06-25 (2) 10:00

- Press O key and 1# or 2# open relay outputs immediately, begin to monitor 1# or 2# closing input, if inactive, the 1# and 2# source LED extinguish, and 1# and 2# source disconnect with load.
- \*1: For the ATS of no OFF position, press **O** key is invalid.

### **11.2 AUTOMATIC OPERATION**

Press the even we want the automatic LED light, enter AUTO mode and controller can automatically switch load to 1# or 2#.

### **11.3 ATS POWER SUPPLY**

The power of ATS is supplied by controller, so long as one power is normal, this can guarantee ATS voltage power supply normally and can be transferred normally.

Users should select power supply voltage (phase voltage or line voltage) based on ATS type. If power supplied by phase voltage, connect the phase A1 to Pin5 in AUX. output1 and A2 to Pin7, and connect the phase N1 to Pin8 in AUX. output2 and N2 to Pin10, then connect the common output of AUX. output1&2 to ATS power supplies. Then controller power on, enter parameters setting menu, and set the AUX output1 as "ATS power L1". If the ATS power supplied by Line voltage, set as same as above, and only need to change phase N to phase B. Wiring diagrams are shown as following:

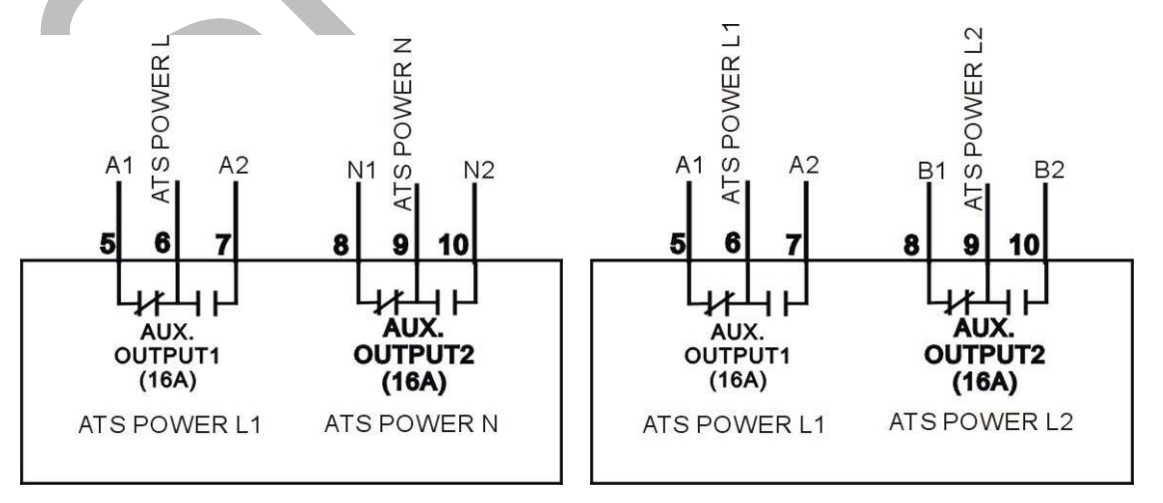

### ATS L-N voltage power supply

ATS L-L voltage power supply

Note: Normal Closed input voltage must come from the same one circuit voltage.

### **12 COMMUNICATION CONFIGURATION**

HAT600 series has RS485 serial port, be allowed to connect the local area network with open structure. Its apply protocols of ModBus communication with PC or data acquisition system running on software. Also can provide a simple and practical to factories, telecom, industrial and civil buildings dual power switching management plan, achieve dual power monitor and "remote controlling, remote measuring, remote communication" functions.

More information of Communication Protocol, see the "HAT600 communication protocol".

Communication parameters,

Module address 1 (range: 1-254, User can set it)

Baud rate 9600 bps

Data bit 8bit

Parity bit None

Stop bit 1 bit or 2-bits(set via PC)

### **13DESCRIPTION OF CONNECTING TERMINAL**

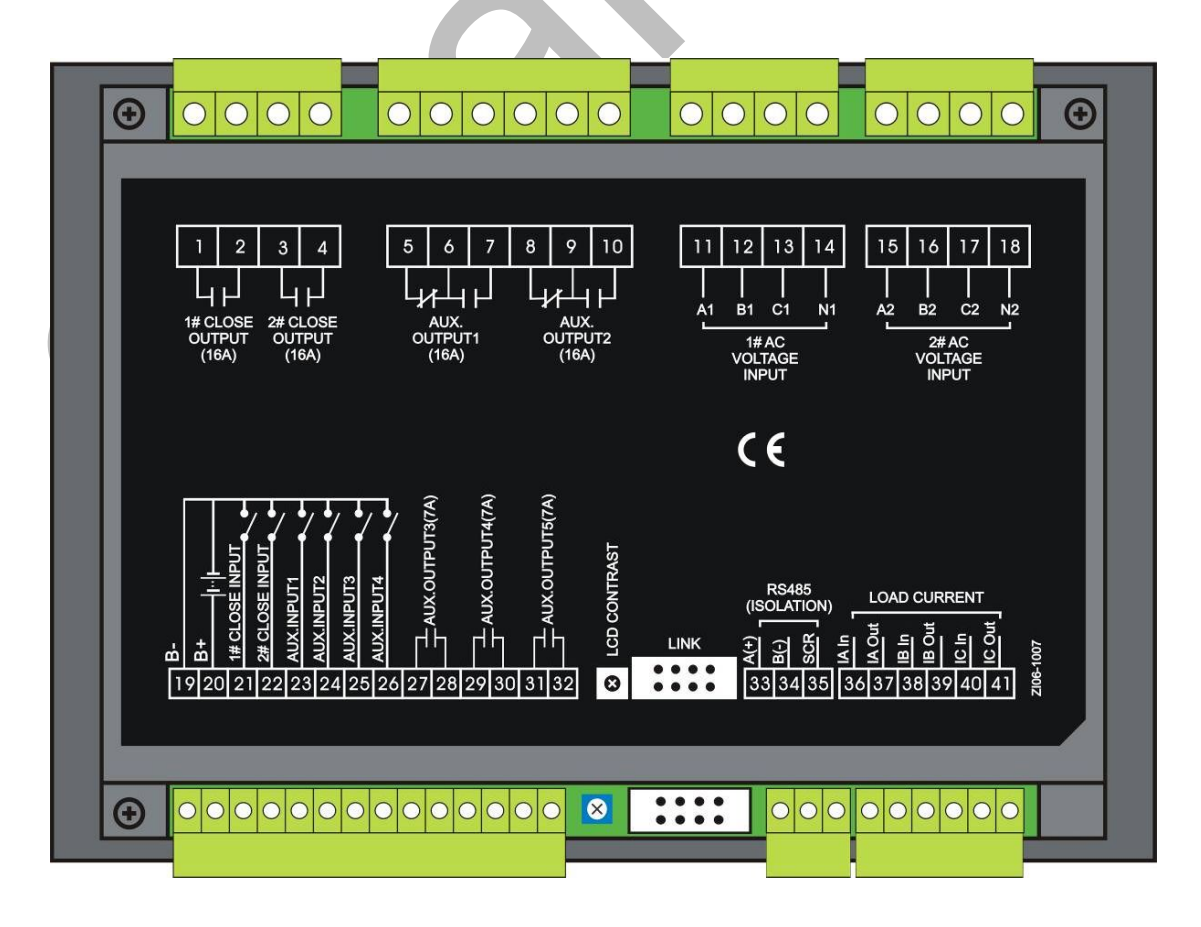

### Port functional description

| Terminal | ltem             | Description                                                                                            | Remark                                                |  |
|----------|------------------|----------------------------------------------------------------------------------------------------|-------------------------------------------------------|--|
| 1        | 1# closed output | Passive relay contact                                                                                  | Rated 250V16A                                         |  |
| 2        |                  | output                                                                                                 |                                                       |  |
| 3        | 2# closed output | Passive relay contact                                                                                  | Rated 250V/16A                                        |  |
| 4        |                  | output                                                                                                 |                                                       |  |
| 5        |                  | NC The default is                                                                                      | Free voltage relay                                    |  |
| 6        | Aux. output 1    | Common ATS power of                                                                                    | contracts                                             |  |
| 7        |                  | NO L1 output.                                                                                          | Rated 250V16A                                         |  |
| 8        |                  | NC The default is                                                                                      | Free voltage relay                                    |  |
| 9        | Aux. output 2    | Common ATS power of                                                                                    | contracts                                             |  |
| 10       |                  | NO L1 output.                                                                                          | Rated 250V16A                                         |  |
| 11       | A1               |                                                                                                    | If the input for                                      |  |
| 12       | B1               | 1# AC 3-phase 4 wire                                                                                   | single-phase only                                     |  |
| 13       | C1               | voltage input                                                                                          | connect A1 N1                                         |  |
| 14       | N1               |                                                                                                    |                                                       |  |
| 15       | A2               |                                                                                                    | If the input for                                      |  |
| 16       | B2               | 2# AC 3-phase 4 wire                                                                                   | single-phase, only                                    |  |
| 17       | C2               | voltage input                                                                                          | connect A2. N2                                        |  |
| 18       | N2               |                                                                                                    | · · · · · · · · · · · · · · · · · · ·                 |  |
| 19       | GND              | Connect the generator battery negative pole                                                            | DC negative input                                     |  |
| 20       | DC power input   | When you need to start<br>generator, connect the<br>terminal to the generator<br>battery positive pole | DC positive input<br>8-35V controller<br>power supply |  |
| 21       | 1# closed input  | Detection of 1 # switch<br>closing state, voltage free<br>contact input                                | It is active to GND                                   |  |
| 22       | 2# closed input  | Detection of 2 # switch<br>closing state, voltage free<br>contact input                                | It is active to GND                                   |  |
| 23       | Aux. input 1     |                                                                                                    |                                                       |  |
| 24       | Aux. input 2     | It is active to GND                                                                                    |                                                       |  |
| 25       | Aux. input 3     |                                                                                                    |                                                       |  |
| 26       | Aux. input 4     |                                                                                                    |                                                       |  |
| 27       | Aux, output 3    | Voltage free relay contacts                                                                            | Rated 250V7A                                          |  |
| 28       |                  | output                                                                                                 |                                                       |  |
| 29       | Aux. output 4    | Voltage free relay contacts                                                                            | Rated 250V7A                                          |  |
| 30       | ·<br>·           |                                                                                                    |                                                       |  |
| 31       | Aux. output 5    | output                                                                                                 | Rated 250V7A                                          |  |

| Terminal            | ltem         | Description                                 | Remark |
|---------------------|--------------|---------------------------------------------|--------|
| 33                  | RS485 A+     | RS485 communications<br>port                |        |
| 34                  | RS485 B-     |                                             |        |
| 35                  | RS485 GND    |                                             |        |
| 36                  | IA Input     | Sensing from Secondary                      |        |
| 37                  | IA Output    |                                             |        |
| 38                  | IB Input     | Sensing from Secondary phase B current      |        |
| 39                  | IB Output    |                                             |        |
| 40                  | IC Input     | Sensing from Secondary phase C current join |        |
| 41                  | IC Output    |                                             |        |
| LCD<br>CONTR<br>AST | LCD Display  | Adjust the LCD contrast                     |        |
| LINK                | Program port | Factory update                              |        |

### **14TYPICAL WIRING DIAGRAM**

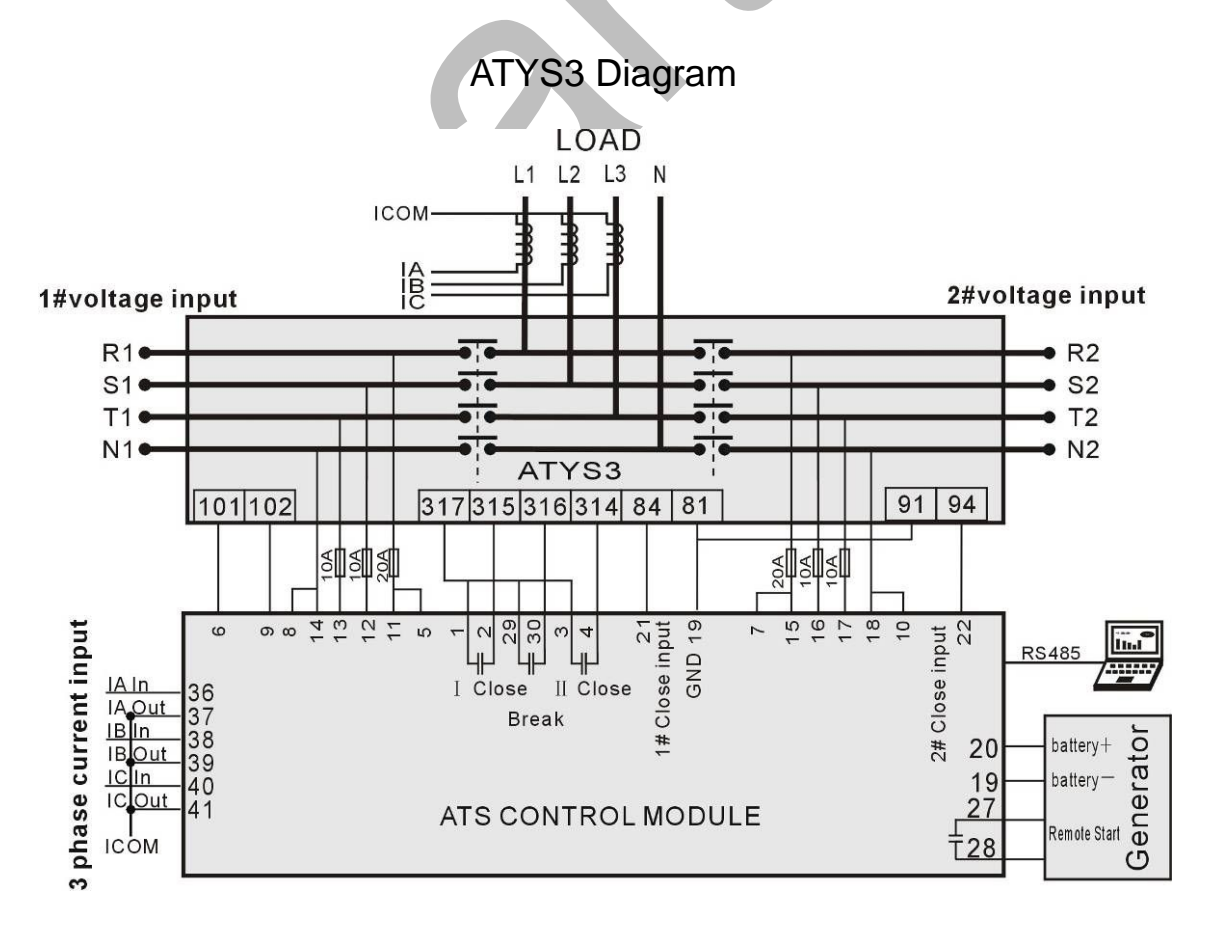

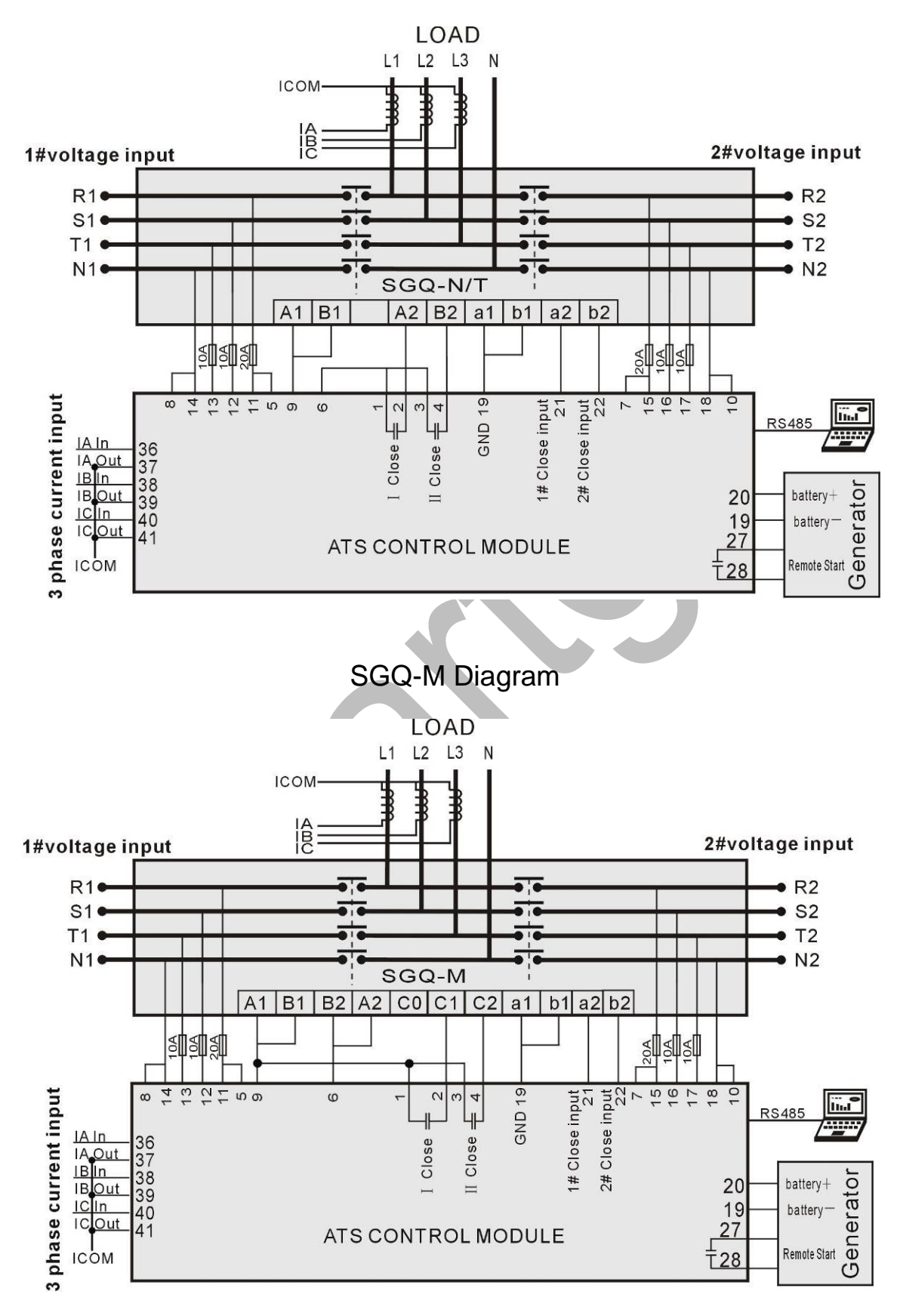

SGQ-N/T Diagram

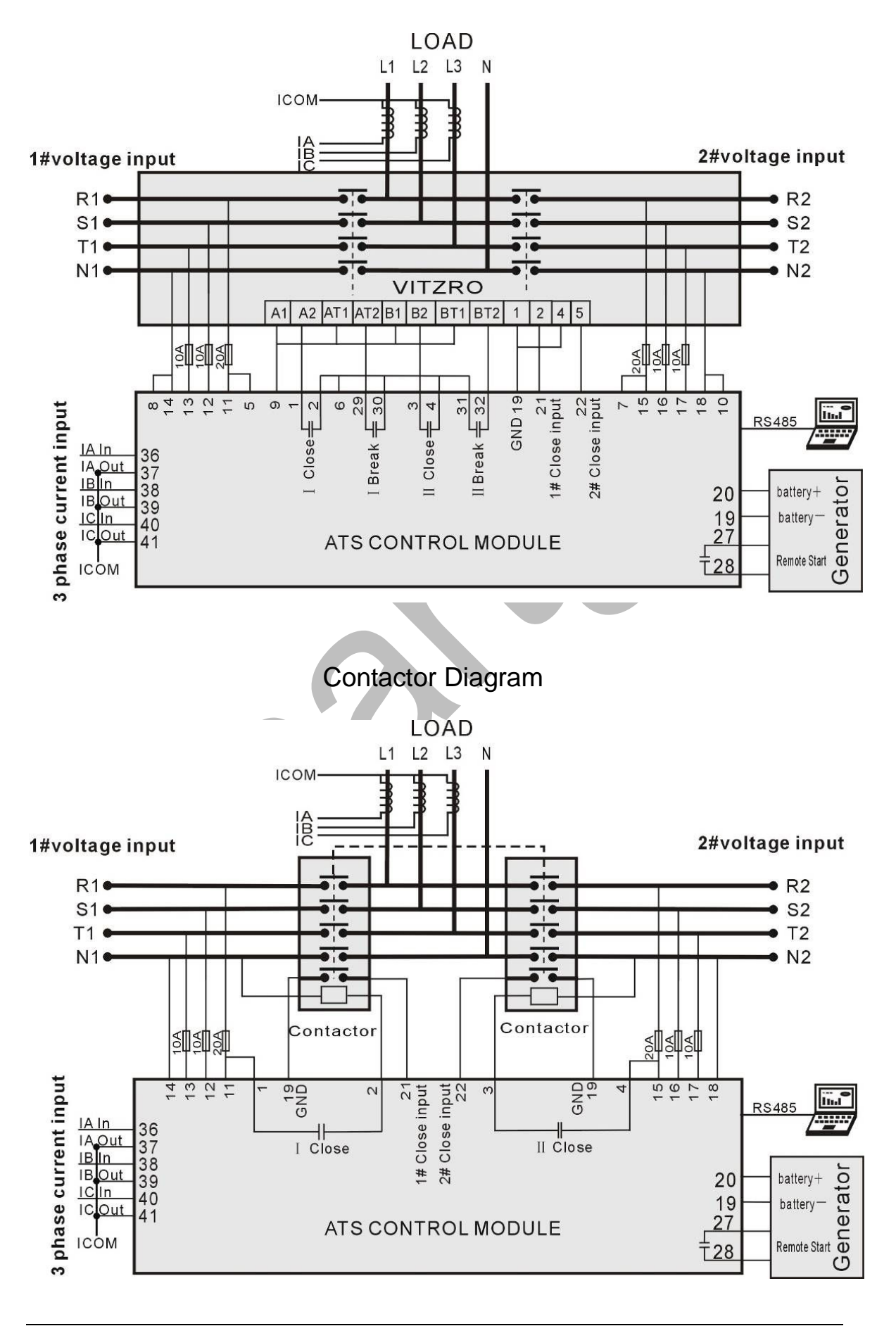

### VITZRO Diagram

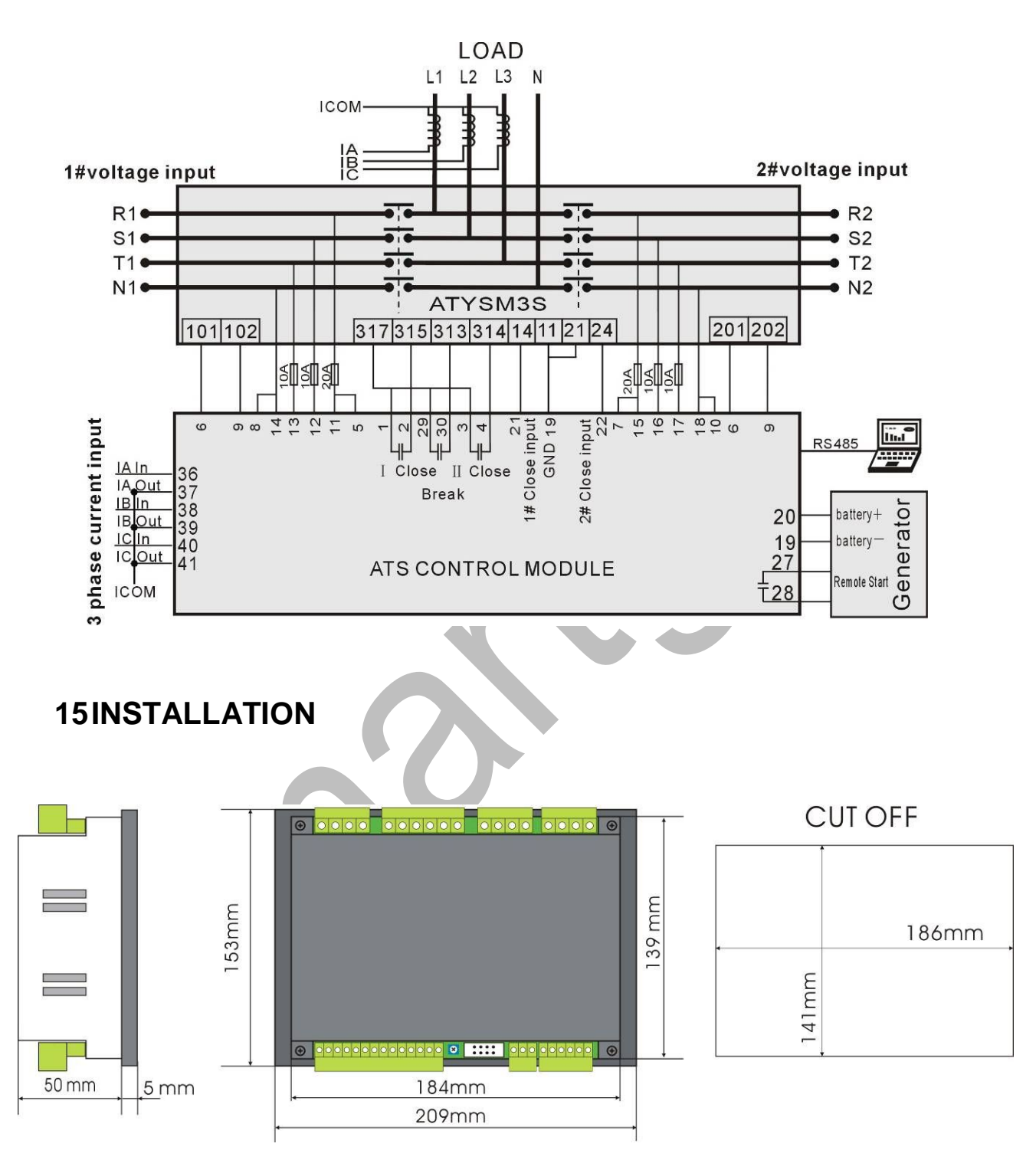

### ATYSM3S Diagram

# **16FAULT FINDING**

| Fault Symptom           | Possible Remedy                                                                                                    |
|-------------------------|----------------------------------------------------------------------------------------------------|
| Controller no operation | Check the Phase A1, N1 or Phase A1, N1 voltage.<br>Check connection wirings from the controller to ATS.<br>Check DC fuse. |

| Fault Symptom                              | Possible Remedy                                                                                                    |  |  |
|--------------------------------------------|----------------------------------------------------------------------------------------------------|--|--|
| RS485<br>communication failure             | Check whether the RS485 is wrong connection<br>between negative and positive.<br>Check whether the RS485 adapt is abnormal.<br>Check whether the parameter settings in the module<br>addresses are incorrect.<br>If the above methods are no using, you can try to<br>connect the GND of controller with RS485 GND (or PC<br>GND). |  |  |
|                                            | Recommend that the A and B lines of the 485 network                                                                                                    |  |  |
|                                            | should be terminated at each end with a 120 $\Omega$ resistor.                                                                                                    |  |  |
| Programmable output<br>error               | Check programmable output connections, pay attention<br>to Normally opened and closed.<br>Check the output parameters settings.                                                                                                    |  |  |
| Programmable input<br>abnormal             | Ensure that the programmable input connect to GND reliably when it's active, and hung up when it is inactive. (Note: The input will be possibly destroyed when connected with voltage)                                                                                                    |  |  |
| ATS is not work while<br>Generator running | Check ATS.<br>Check the connection wirings between the controller<br>and the ATS.<br>Ensure that the ATS OFF position numbers are same as<br>the setting OFF position numbers.                                                                                                    |  |  |